# HUD 1

# GPS抬頭測速警示器

# 本機只能使用12V電源 24V需先降壓

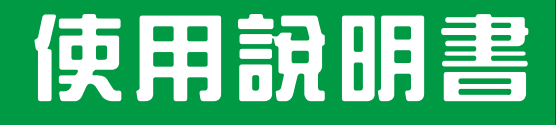

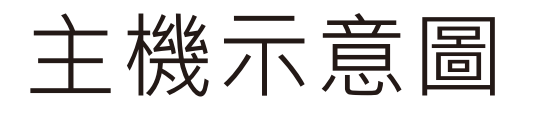

面板燈光顏色將依不同版本而有所不同

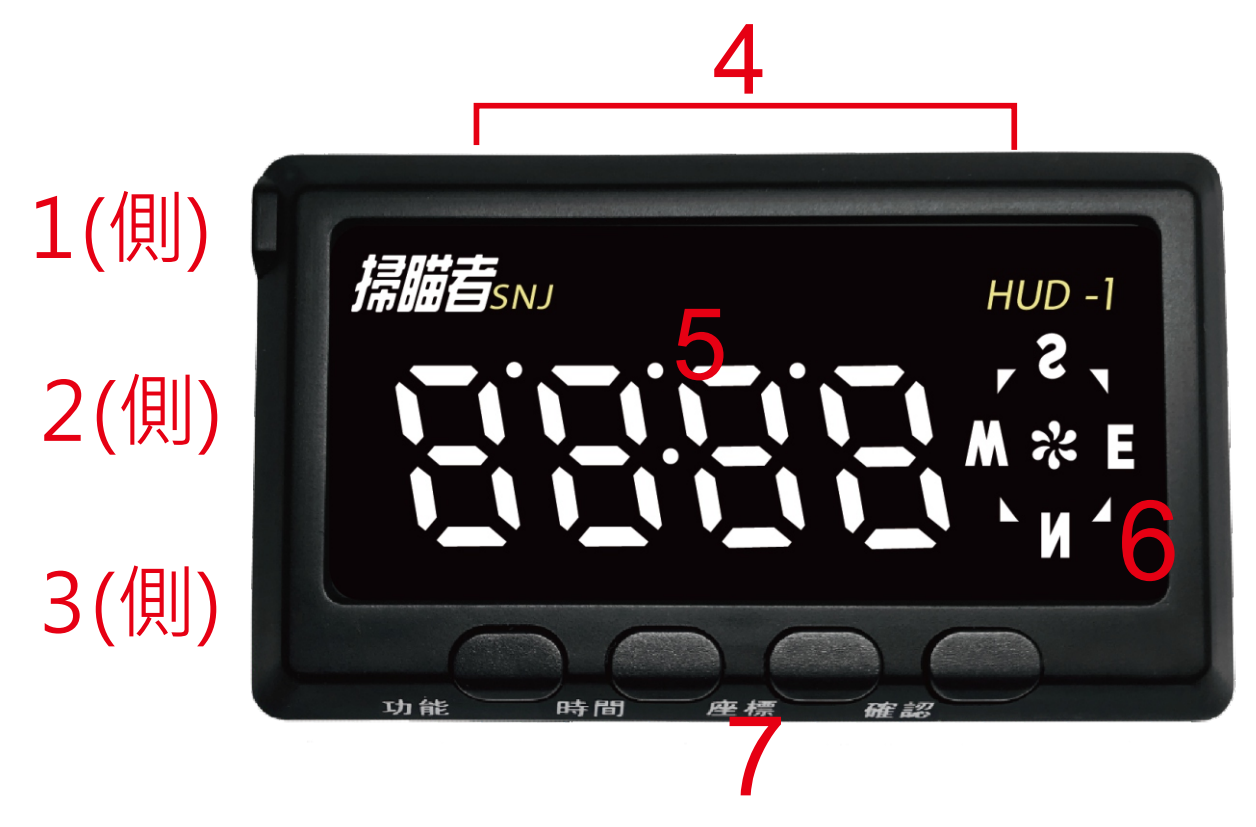

1.外接天線孔

2.USB下載數據孔

3.DC電源孔 <sup>本產品僅支援DC12V</sup>

4.支架安裝孔

### 5.LED字幕

行駛中-顯示車速 觸發照相-顯示倒數距離 <sup>車速<10KM-顯示時間</sup>

### 6.行駛方位

7.功能按鍵

# 二、操作指南-按鍵功能

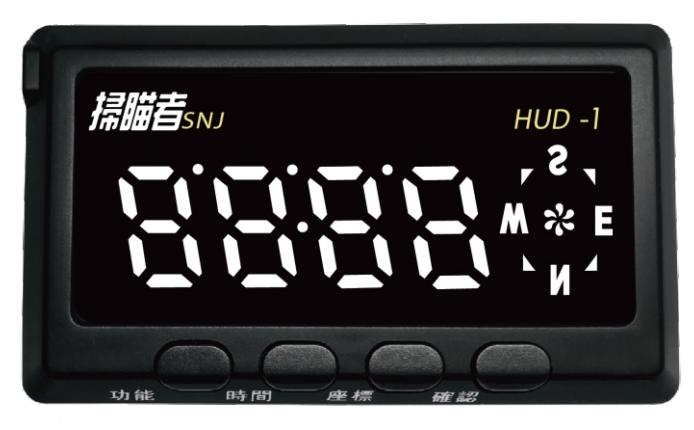

1號鍵 2號鍵 3號鍵 4號鍵

1號鍵

切換欲設定的選項

2號鍵

a.一般狀態:切換電壓/時間顯示(GPS需定位) b.於選單中:切換該選項中的設定值(上翻)

3號鍵

a.一般狀態:告知之目前經緯度(GPS需定位) b.於選單中:切換該選項中的設定值(下翻)

4號鍵

a.一般狀態: 關閉 / 開啟預警功能

(預設開啟,重開機後預設開啟)

b.於選單中:確認鍵功能

c.回復預設功能: 關機狀態下,按住此鍵後通電 開機,直至聽到"恢復"後,即可放開

### 三、功能選項

1號按鍵切換設定之選項 / 2號、3號按鍵調整選項內的設定 / 4號按鍵為確認功能

1.音量調整

調整產品音量大小

### 2.定速語音提示

### 設定值 OFF / 25~140公里,預設OFF

ex.若定速語音提示設定設為60,車輛在行駛時,不論前方是否有 測速照相,只要車速高於60,就會以超速、超速語音警示一次 (此功能為獨立警示功能,與測速照相功能警示功能不會衝突)

3.速度誤差調整

### 設定值 -9 ~ 0~ +9 , 預設0

車輛儀表以GPS時速會有落差,使用者可藉由此功能行調整測速 器面板顯示速度與車輛儀表誤差;但測速照相警示判定速度仍是 以0(無調整狀態)為主

4.日間亮度調整

設定值1~8,預設5

調整AM7:00~PM7:00間LED面板的亮度

5.夜間亮度調整

設定值1~8,預設2

調整PM7:00~AM7:00間LED面板的亮度

6.倒數語音設定

設定值OFF/ON,預設OFF 開啟/關閉語音倒數功能

7.預警提示

設定值 OFF / ON · 預設ON 開啟/關閉流動照相路段預警提示功能

8.服務區提示

設定值 OFF / ON · 預設ON 開啟/關閉服務區提示功能

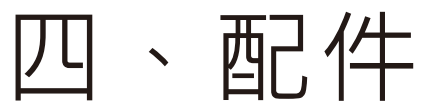

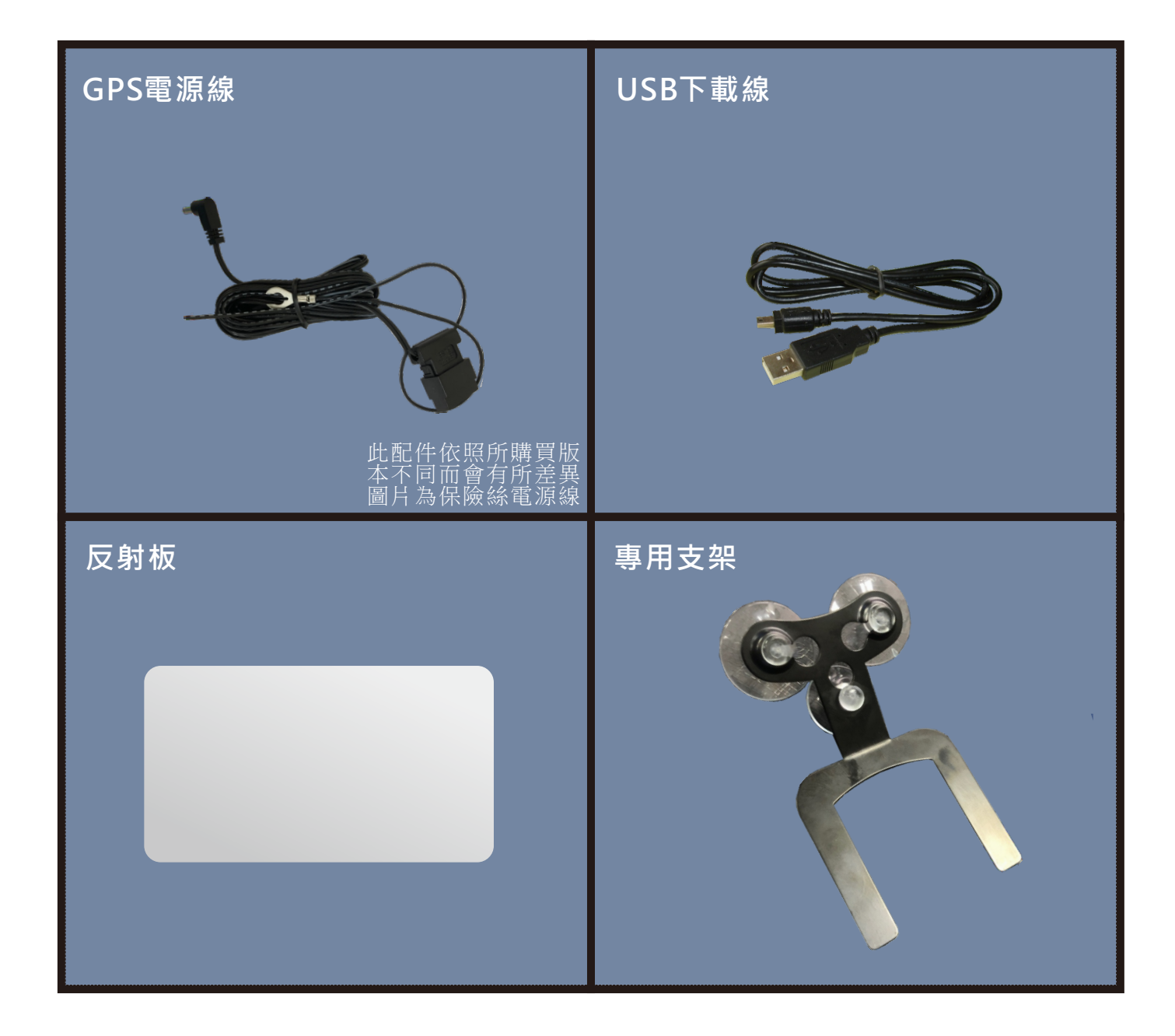

本產品內建天線,一般來說可直接使用,但可能因隔熱紙、車內其他電 子產品干擾導致無法定位或定位效果差,此時就需要額外購買外接天線

# 五、GPS警示模式

| GPS警示種類                        | 語 音                       | GPS警示觸發距離                                               | 註 明          | 結 束    |
|--------------------------------|---------------------------|---------------------------------------------------------|--------------|--------|
| 1. 鐵路平交道                       | 前方鐵路平交道<br>照相偵測請依速<br>限行駛 | 400公尺                                                   | 僅針對部份平交<br>道 | Camera |
| 2.市區及省道<br>(高架道路)              | 前方照相偵測<br>限速○○公里          | 400公尺                                                   |              | Camera |
| 3.高速(快速)<br>道路                 | 分別東西南北向<br>照相偵測<br>限速○○公里 | 800公尺                                                   |              | Camera |
| 4.安全距離                         | 前方安全車距<br>測速路段,<br>限速○○公里 | 800公尺                                                   |              | Camera |
| 5. 流動照相偵<br>測<br>警車攔截<br>雷射槍攔截 | 前方流動照相<br>測速路段,<br>限速○○公里 | 40~70公里<br>約300~500公尺<br>80~120公里<br>約1000~1500公尺       |              | 無      |
| 6.隧道                           | 隧<br>前<br>力               | 40.50公里200公尺<br>60公里300公尺<br>70公里400公尺<br>80~120公里800公尺 |              | 無      |
| 7.服務區                          | 前方服務區<br>請依速限行駛           | 約1500~3000公尺                                            | 獨立提示         | 魚      |
| 8.易肇事                          | 易肇事路段<br>請依速限行駛           | 約1000~2000公尺                                            | 高速公路省道       | 魚      |
| 9. 區間測速                        | 前方區間測速<br>限速00公里          | 約400公尺                                                  | 區間測速路段       |        |

### 區間測速:舉例來說,若全長30公里的路段,該路段限速90公里,行駛所需時間爲20分鐘,若行駛該路段時間少於20分鐘,卽會被判定超速

| ※ 備註 |
|------|
|------|

一般道路車速高於40公里時,結束語【Camera】會提前約30~40公尺警示 高速道路車速高於40公里時,結束語【Camera】會提前約60~100公尺警示 車速低於40公里時,結束語【Camera】則正常到達時才警示

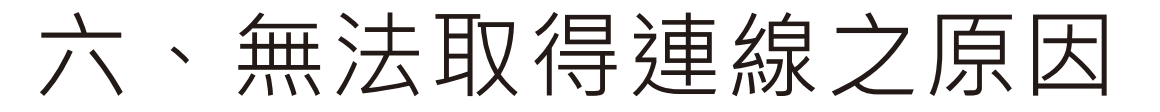

● 金屬隔熱紙影響

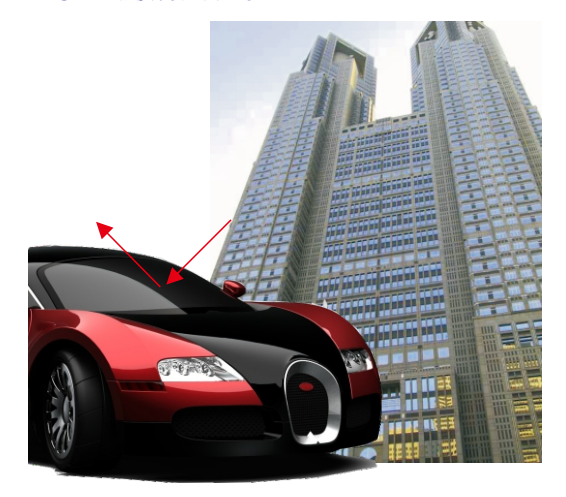

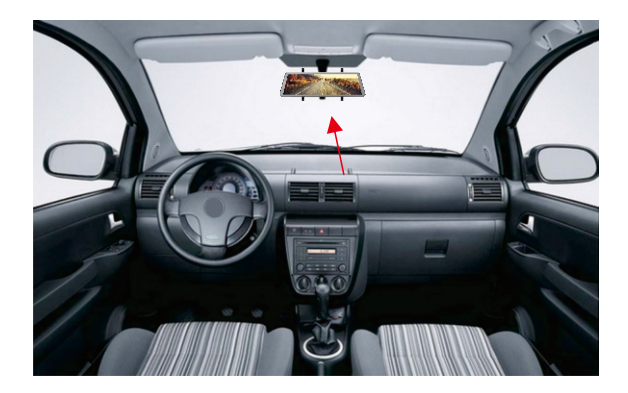

●車輛內其他電子產品干擾

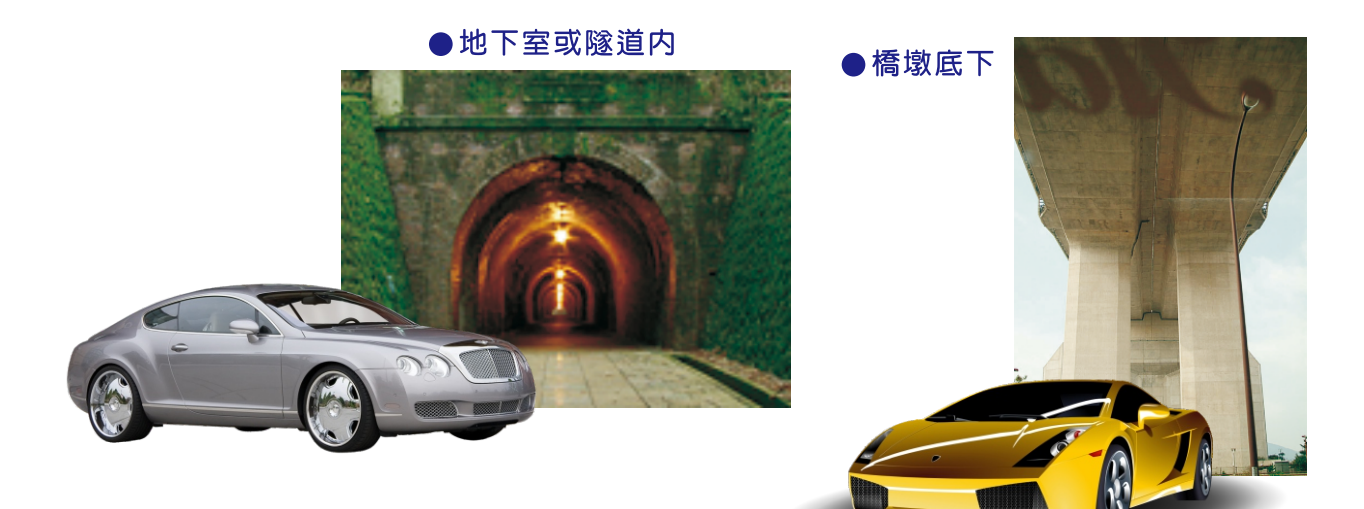

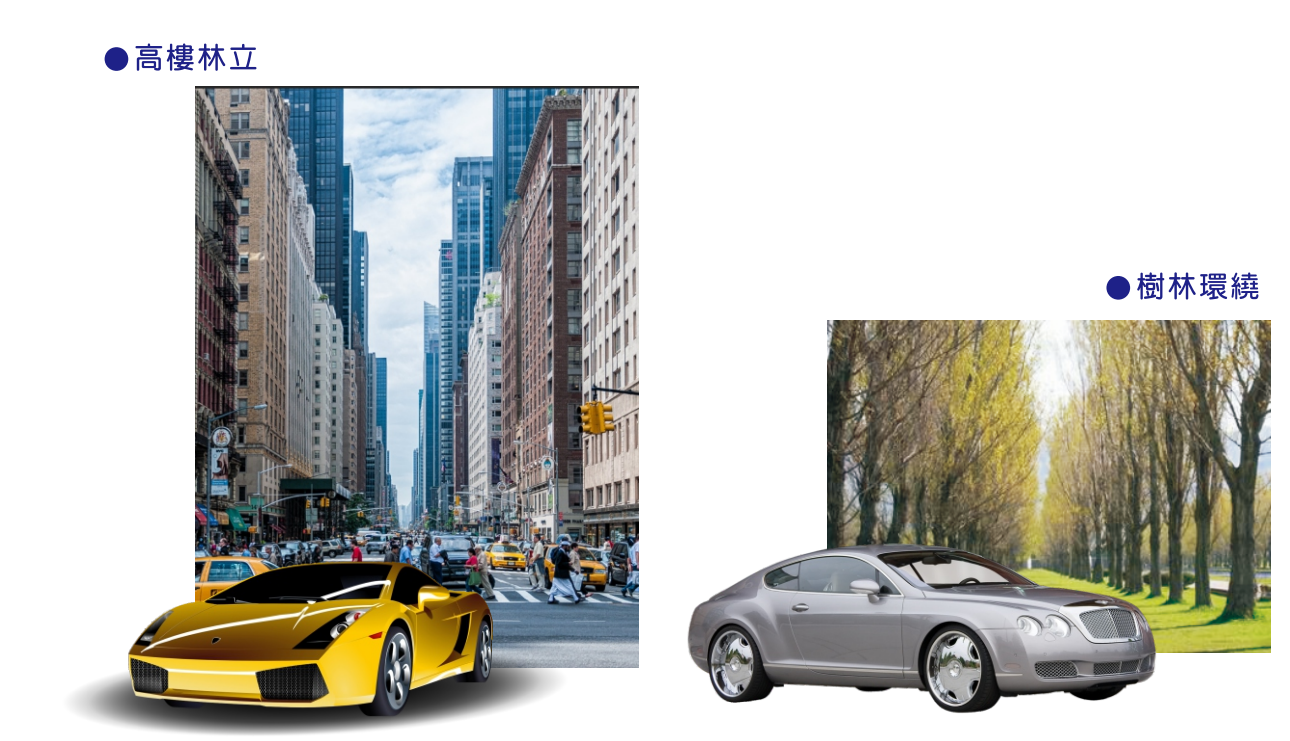

# 七、使用說明及注意事項

## (1) 使用時請先將DC12V電源線接上GPS主 機後,再通電使用

- (2)本產品內建衛星天線,主機請放置於前 擋風玻璃處以達到最佳的衛星接收效 果
- (3) GPS正常連線時間約5~10分鐘,如超過 時間仍無法連線,請聯絡客服

(4) GPS可能因以下情形而造成無法定位 之狀況

A. 汽車前擋之隔熱紙含有金屬成分,而衰 減衛星的訊號造成定位效果 差或無法定位 等狀況 (通常若車輛之E-TAG貼在大燈上就 表示車輛隔熱紙會影響收訊) B. 車內其他電子產品干擾,若車輛有安裝 其他的電子產品,可能會影響衛星接收。若 有以上之情形,需另外加裝外拉式衛星天線 改善定位情況

(5)如果車內有安裝行車紀錄器,請盡量將 測速器與行車紀錄器位置分開擺放 (因行車紀錄器可能會干擾衛星收訊)

(6)本機預警之功能,皆是在警車、三腳架常出 沒路段做提示

(7)GPS天線於隧道內會無法收訊,故本機對 於隧道內或隧道出口之測速照相,會在進 入隧道前先以語音提示與播報最高限速 提醒(不論隧道內有幾隻照相桿都只會 提醒一次)

(8)本商品於出廠前已幫客戶完成功能設 定,客戶可直接通電使用

# 八、更新說明

本產品採用全新更新方式,更新程式內建於 主機中,無須另外下載更新程式 (資料更新仍需透過網路)

1.將HUD主機與電腦連接 (僅支援PC版WINDOWS)

- 2.連接後會於我的電腦中出現"CXXX"資料夾 (如圖1)
- 3.開啟cdUpdater更新程式後,會自動偵測 測速器版本與目前最新版本,按下開始更 新後即開始更新,更新後即可拔線, (如圖2)

若最新版本欄位上出現"須更新數次"的提示, 表示需要更新2次(更新完第一次後,拔掉 USB,再接上更新第二次) (如圖3)

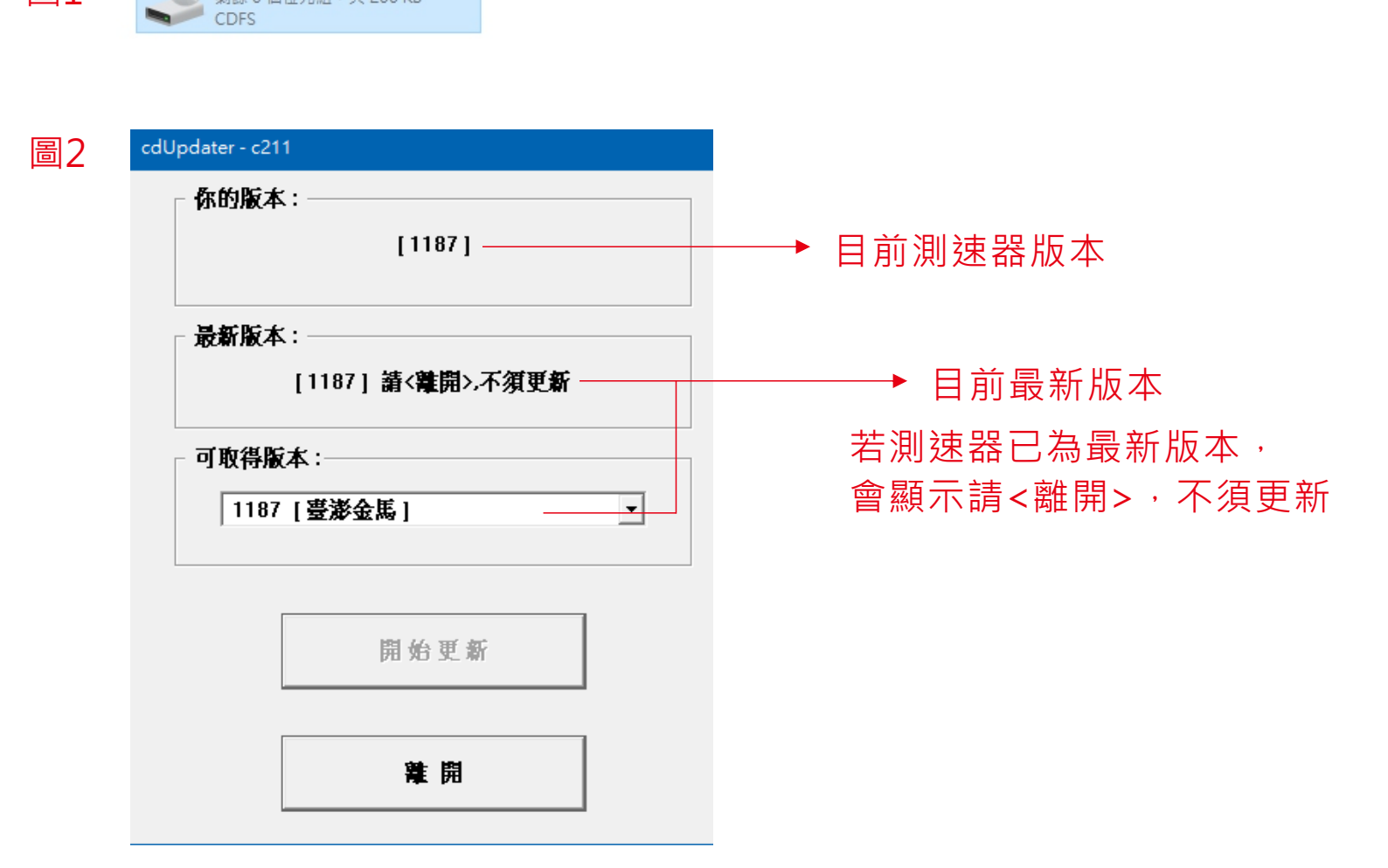

CD 光碟機 (H:) C211

剩餘 0 個位元組,共 200 KB

圖1

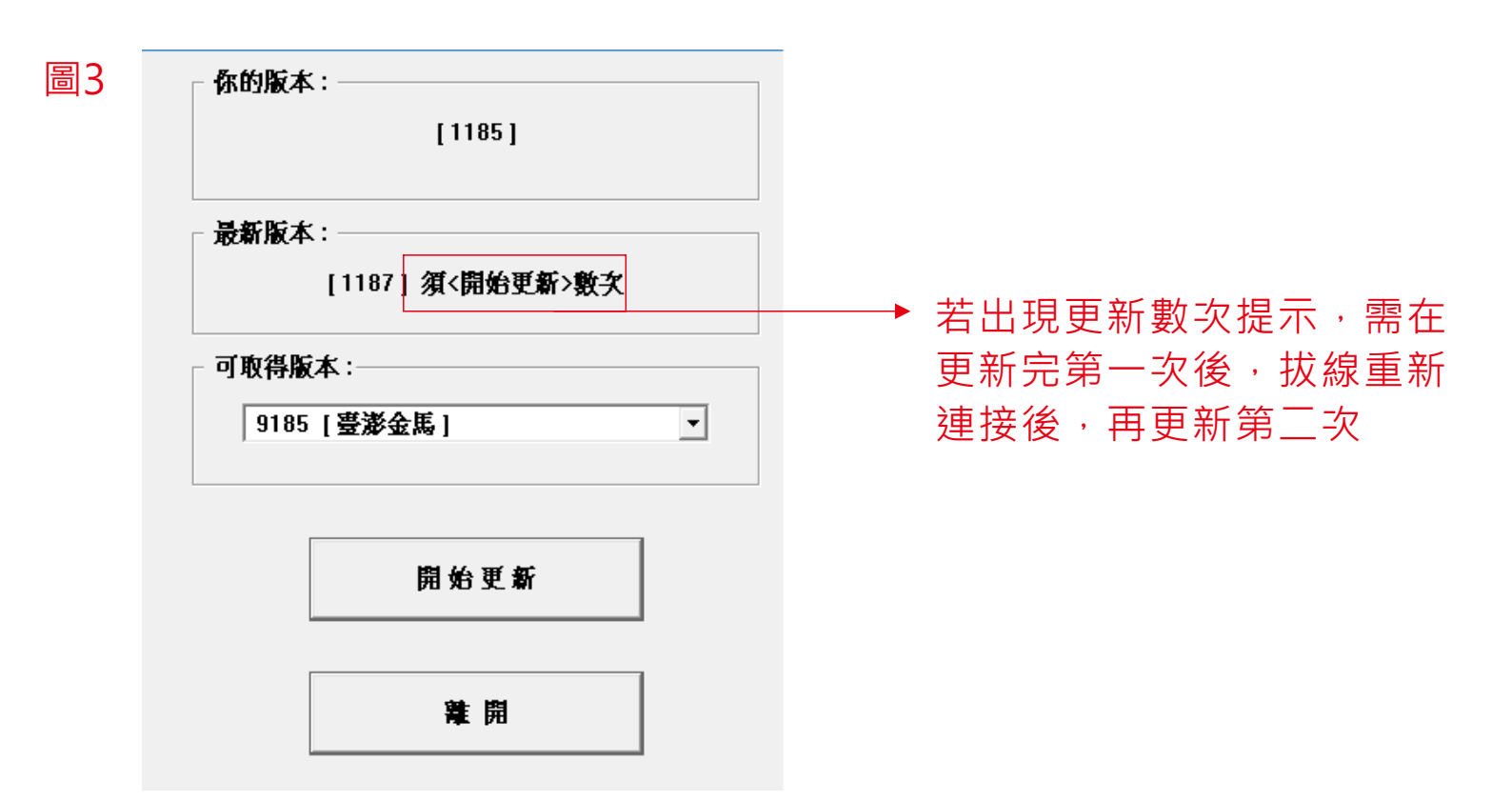

# 九、GPS異常警示狀態

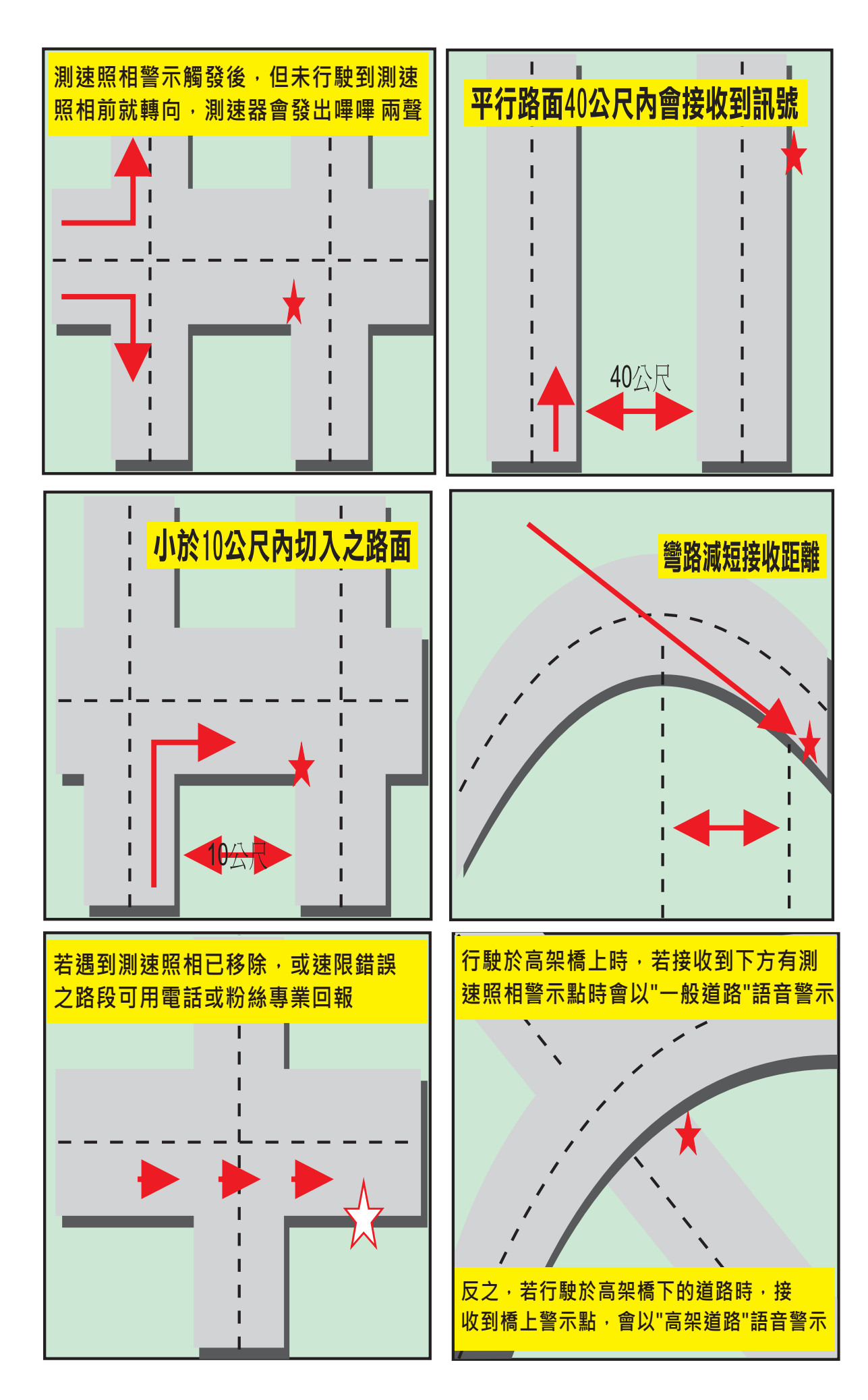

# ☆ 代表已移除固定桿的位置★ 代表固定桿的位置